## How To Open History Screen

After processing a recurring transaction (SM How To Process Recurring Transaction), History screen will automatically open. To open it manually here are the steps:

- 1. On the user's menu panel go to Common Info folder then click Recurring Transactions
- 2. Click History toolbar button

| talis             |                    |                |                |                     |           |              |              |              |          |              |        |
|-------------------|--------------------|----------------|----------------|---------------------|-----------|--------------|--------------|--------------|----------|--------------|--------|
|                   | History            |                |                |                     |           |              |              |              |          |              |        |
| Insert X Remove 😡 | Close              |                |                |                     |           |              |              |              |          |              |        |
| Transaction Type  |                    |                |                |                     |           |              |              | . Start Date | End Date | Active       | Iterat |
| Voucher           | Details            |                |                |                     |           |              |              | 04/01/20     | 04/01/20 | $\checkmark$ |        |
| General Journal   | Transactions To Da | te: 3          |                |                     |           |              |              | 11/27/20     | 11/27/20 |              |        |
| Invoice           | Transaction Type   | Date Processed | Transaction Id | Transaction Created | Deferenze | Last Process | Next Process | 12/29/20     | 12/29/20 | $\checkmark$ |        |
| Invoice           | Voucher            | 07/29/2015     | BL-1           | BL-2                |           | 01/01/2015   | 04/01/2015   | 01/01/20     | 05/01/20 | ~            |        |
| Invoice           | Voucher            | 07/29/2015     | BL-1           | BL-3                |           | 01/01/2015   | 04/01/2015   | 12/29/20     | 01/29/20 |              |        |
| General Journal   | Invoice            | 02/05/2016     | SI-33          | 51-41               |           | 12/29/2016   | 12/29/2017   | 01/18/20     | 01/18/20 |              |        |
| Invoice           |                    |                |                | _                   |           |              |              | 12/29/20     | 01/20/20 |              |        |
| Invoice           |                    |                |                |                     |           |              |              | 12/29/20     | 01/20/20 |              |        |
| Invoice           |                    |                |                |                     |           |              |              | 127.507.60   | 01130120 |              |        |
|                   |                    |                |                |                     |           |              |              |              |          |              |        |

- 1. On the user's menu panel go to Common Info folder then click Recurring Transactions
- 2. Click History toolbar button

| C Recurring Transactions                                                                                                    |      | * <b>D</b> × |
|----------------------------------------------------------------------------------------------------|------|--------------|
| Save Undo Print Process History Close                                                                                                    |      |              |
| Transaction Type: Invoice                                                                                                    |      |              |
| Proce History                                                                                                    | ×    | Day of Month |
|                                                                                                    |      | 29           |
| Close                                                                                                    |      |              |
|                                                                                                    |      |              |
| Iransaction Type: Invoice Transactions To Date: 1                                                                                                    |      |              |
| Date Processed Transaction Id Transaction Created Reference Last Process Next Process Date Processed Transaction Id Transaction Created Reference Last Process Next Process |      |              |
| 07/03/2013 31-1 31-6 03/29/2013 00/29/2013                                                                                                    | - 11 |              |
|                                                                                                    |      |              |
|                                                                                                    |      |              |
|                                                                                                    |      |              |
|                                                                                                    |      |              |
|                                                                                                    |      |              |
| 🖉 🤡 y Neduy                                                                                                    |      |              |
|                                                                                                    |      |              |
|                                                                                                    |      |              |
|                                                                                                    |      | Þ            |
| 🔞 😨 💡 Ready                                                                                                    |      |              |